# epost Enrollment Guide

1

This enrollment guide will assist you with registering with epost to receive your pay stubs and T4s electronically.

In the epost tool you can:

- View your pay stubs
- · View/Change tax forms

You will need the following before starting your registration:

- 1. Employee Number (found on the top of your pay stub and on the International Directory)
- 2. Employer Number (found on the top of your pay stub and on page 4 of this guide)

3. SIN

Note: Employees can register with epost after their first pay.

For technical issues with your epost enrollment, please contact epost Customer Service at 1 877 376 1212.

**1.** To Create a new epost account, go to <u>www.epost.ca</u> (please see page 4 of this guide if you have transferred from a different entity, or if you have been rehired).

**2.** Compete the 2 profile screens by entering your personal information and the username and password you would like to use for your epost account. Click on **Continue** at the end of each profile screen.

#### Click on Create Account.

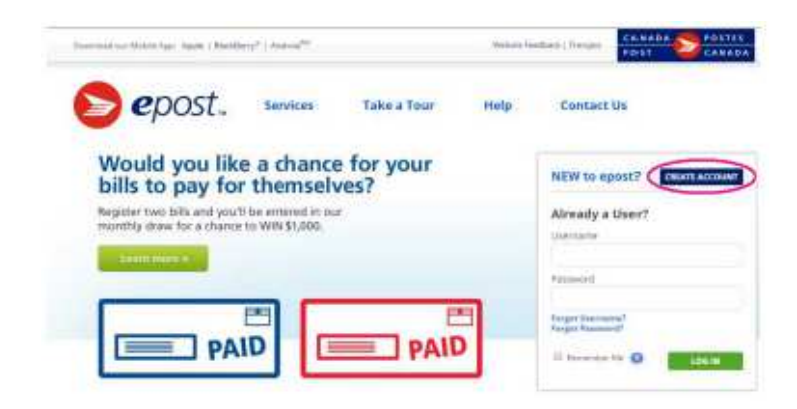

| 00 <b>1</b> 5000                                                                                                    |  |                   |            | Create Canad                                                                                                    | a Pi                         | ost profile       |                         | Carlo & Server     |
|----------------------------------------------------------------------------------------------------|--|-------------------|------------|----------------------------------------------------------------------------------------------------|------------------------------|-------------------|-------------------------|--------------------|
| Create your profile                                                                                                    |  |                   | W ton home |                                                                                                    |                              |                   | No. of Concession, Name |                    |
|                                                                                                    |  | the second second | -          | Profile Attendation                                                                                                    |                              | Profile Upper     | -                       | - tortonia         |
| ProBelinianation.                                                                                                    |  |                   |            | Certail information                                                                                                    |                              |                   |                         |                    |
| 0                                                                                                    |  | -                 |            | difficulty of compared                                                                                                    |                              |                   |                         |                    |
|                                                                                                    |  |                   |            | Language performance                                                                                                    |                              |                   |                         |                    |
|                                                                                                    |  |                   |            | A frequent                                                                                                    |                              |                   |                         |                    |
| tal-attent                                                                                                    |  |                   |            | C. Statute                                                                                                    |                              |                   |                         |                    |
| No. I Compare the Real Property lies:                                                                                                    |  |                   |            | The second                                                                                                    |                              |                   |                         |                    |
|                                                                                                    |  |                   |            | · .                                                                                                    |                              |                   |                         |                    |
| and the second second s |  |                   |            | Part-serve                                                                                                    |                              | Lastener          |                         |                    |
|                                                                                                    |  |                   |            |                                                                                                    |                              | Amplete           |                         |                    |
| and a second second sec |  |                   |            | Derivit attinge                                                                                                    | Selectatives Second Conglete |                   |                         |                    |
|                                                                                                    |  |                   |            | enticitation in televis                                                                                                    |                              | NUM THE EXAMPLE   |                         |                    |
| and the set                                                                                                    |  |                   |            | III Charge by adding                                                                                                    |                              |                   |                         |                    |
| (me)                                                                                                    |  |                   |            | SHEE Intel Adaption But<br>Medicational and the rate                                                                                                    |                              |                   |                         |                    |
| to play and the local division of the local division of the local  |  |                   |            | (Linubul                                                                                                    |                              |                   |                         |                    |
| Territorian.                                                                                                    |  |                   |            |                                                                                                    |                              |                   |                         |                    |
|                                                                                                    |  |                   |            | Final address                                                                                                    |                              |                   |                         |                    |
|                                                                                                    |  |                   |            | 10.000                                                                                                    |                              |                   |                         |                    |
| and the fermion of                                                                                                    |  |                   |            |                                                                                                    |                              |                   |                         |                    |
| 11444-0446-00F                                                                                                    |  |                   |            | Upada red Det                                                                                                    |                              | The second second | -                       |                    |
|                                                                                                    |  |                   |            | . 9445                                                                                                    |                              |                   |                         | 15 tal antia tarma |
| 1004                                                                                                    |  |                   |            |                                                                                                    |                              |                   |                         |                    |
|                                                                                                    |  |                   |            | 0                                                                                                    |                              |                   |                         |                    |
| 1991                                                                                                    |  |                   |            |                                                                                                    |                              |                   |                         |                    |
| 100 J                                                                                                    |  |                   |            | and the second second sec |                              |                   |                         |                    |
|                                                                                                    |  |                   |            |                                                                                                    |                              |                   |                         |                    |
| -                                                                                                    |  |                   |            |                                                                                                    |                              |                   |                         |                    |
| by the local second                                                                                                    |  |                   |            |                                                                                                    |                              |                   |                         |                    |
|                                                                                                    |  |                   |            |                                                                                                    |                              |                   |                         |                    |
| 1                                                                                                    |  |                   |            |                                                                                                    |                              |                   |                         |                    |
| -                                                                                                    |  |                   |            |                                                                                                    |                              |                   |                         |                    |
|                                                                                                    |  |                   |            |                                                                                                    |                              |                   |                         |                    |
|                                                                                                    |  |                   |            |                                                                                                    |                              |                   |                         |                    |
|                                                                                                    |  |                   |            |                                                                                                    |                              |                   |                         |                    |

## **3.** Click on **Done** in the Confirmation window.

### 6. Enter Ceridian in the mailer name field and then click on Ceridian.

## 4. Click on Mailers.

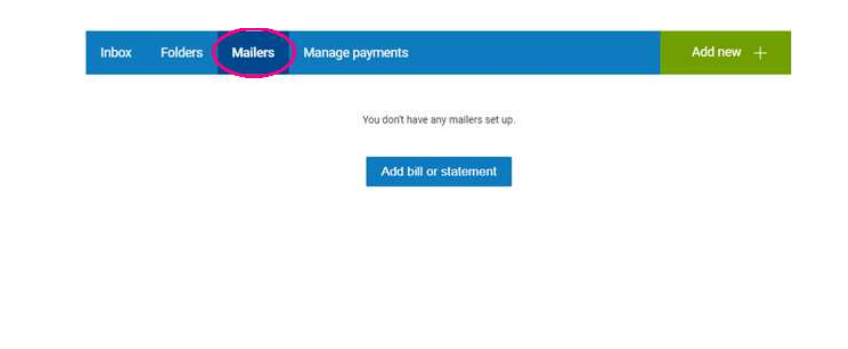

**7.** Click on **Continue** to be redirected to the Ceridian Canada Ltd website to complete the enrollment process.

| Add a Mailer                                                                                                    |
|----------------------------------------------------------------------------------------------------|
| Transfer to Ceridian Canada Ltd. web site.                                                                                |
| Your request is being transferred to the Ceridian Canada Ltd. web site. Please have your most recent Pay Statement ready. |
| Please Note: If you are using Internet Explorer, you must allow session cookies for the web site you are linking to:      |
| This will help identify you as an epost User, and avoid technical difficulties not related to epost.                      |
| To do this without impacting your overall security level, click here for step-by-step instructions.                       |
| Cancel                                                                                                    |

## 5. Click on Add bill or statement.

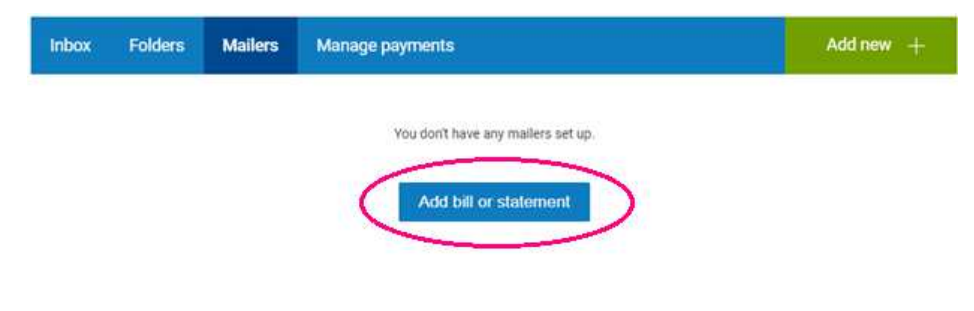

**8.** Review the top of your pay stub for your **Employer Nnumber** (4-digit number) and your **Employee** Number (without the zeros).

| RB MASO              | N             | Employ<br>001503 | ee #0020          | Empl             | oyer #4000                                                      | Perio                                                      | d End 20                                                           | 03/05/31    | Payday 2003<br>Sequence 5 | 3/05/31<br>5158603 |
|----------------------|---------------|------------------|-------------------|------------------|-----------------------------------------------------------------|------------------------------------------------------------|--------------------------------------------------------------------|-------------|---------------------------|--------------------|
|                      | 6100123       | ENTOP EN         | NE                |                  |                                                                 | RETENSIES DE L                                             | ENPLOYE E                                                          | DEMPLOYER C | ONTHER TIONS              | 1                  |
| TYPE                 | HOURS         | RATE<br>TALIX    | AMOUNT<br>MONTANT | A JOUR           | TYPE                                                            | CURRENT                                                    | A JOUR                                                             | TYPE        | CURRENT                   | AJOUR              |
| reg. Earn<br>Overtme | 86.66<br>4.00 | 10.578<br>15.867 | 91667<br>63.47    | 2200008<br>63.47 | FED TAX<br>CPP<br>EI<br>COFFEE<br>CHARTY<br>DENTAL<br>EX. DEDNS | 160.57<br>32.54<br>33.52<br>1.00<br>10.00<br>5.00<br>20.00 | 3,974.54<br>723.92<br>529.53<br>24.00<br>120.00<br>120.00<br>60.00 | DENTALIER   | 500                       | 120.00             |

Sample Pay Stub – Reference Only

- 9. Enter the following information in the New Subscription window:
  - 1. Employer Number
  - 2. Employee Number
  - 3. SIN

Click on Submit.

Click on Add New.

| Employer Number                                                               | 0936     | The information and months and a faith the                                                                                           |
|-------------------------------------------------------------------------------|----------|----------------------------------------------------------------------------------------------------|
| Employee Number                                                               | 10500000 | exception of your Social Insurance Number)<br>can be found on your pay statement. To see                                             |
| Social Insurance Number<br>(Enter positions 1, 3, 5, 7, and 9<br>of your SIN) | 9999     | For the Social Insurance Number field:<br>Enter positions 1, 3, 5, 7 and 9<br>of your Social Insurance Number<br>9 9 9 9 9 9 9 9 9 9 |

Interpretated To trave the suprement year's fee formers tech-small is prior assert?" Site, you must substitute 24 mays prior that the form the form that the super-structure travelers of the your empiricant. They substitute the super-structure travelers that we can be super-structure to the super-structure travelers of the super-structure preto the super-structure travelers.

epost.

**12.** Click on **Continue** in the epost/Ceridian Addition Confirmed window.

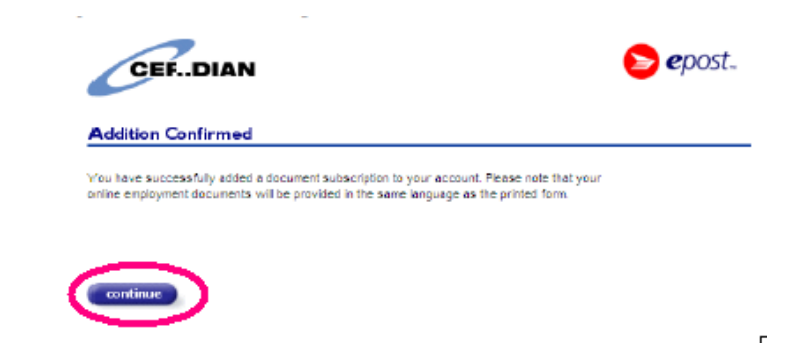

**10.** Select the payroll document(s) you would like to receive via epost (Tax Forms and/or Pay Statements).

Remain indications and share want to a second the second second second

CERIDIAN

Add New Documents

Tel Tal

**13.** Verify all the information entered is correctly displayed under the Current Subscriptions header. Make changes if needed (Steps 9-12). If everything is correct, click on Back.

| Second descention                                                          | 1/2 3/1                  | The second second second second second second second second second second second second second second second s                             |
|----------------------------------------------------------------------------|--------------------------|----------------------------------------------------------------------------------------------------|
| Employer Number                                                            |                          | The information you need to order swith the<br>exception of your Section Insurance Rumbers<br>can be found on your pay statement. To say a |
| Employee Number                                                            |                          | For the Dock Insurance Humber Real                                                                                                    |
| Social Risuracie Bumber<br>(Enter pretens 1, 3, 5, 7, and 8<br>of your 56) |                          | retrain Social Statutes Marker<br>999 999 999 999                                                                                          |
|                                                                            |                          |                                                                                                    |
| add new                                                                    |                          |                                                                                                    |
| Current Subscriptions                                                      |                          |                                                                                                    |
| Current Subscriptions                                                      | Lamber Department Number | er Bosument Type<br>Tex Farn                                                                                                    |

11. Read the Ceridian agreement. Click on Accept to continue.

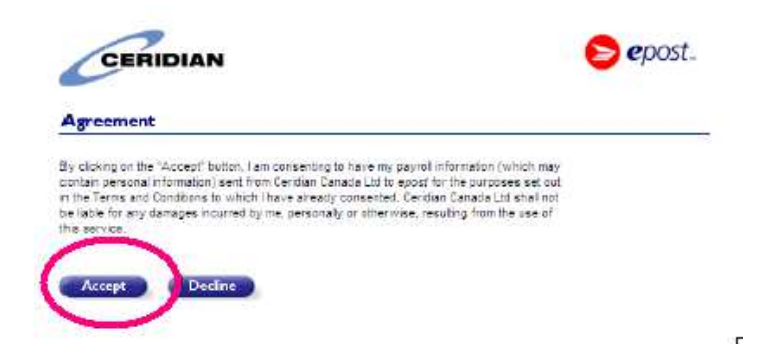

14. Click on the Mailers tab to confirm Ceridian has been added to your Mailer group.

| Inbox Folders Mailers Manage payments                                                      | Add new + |
|--------------------------------------------------------------------------------------------|-----------|
| Ceridian<br>Employment Forms / Documents liés à Temploi<br>Approved - Employment Documents | / 1       |

## **Rehires and Transfers**

**1.** Log into your epost account with your existing Username and Password.

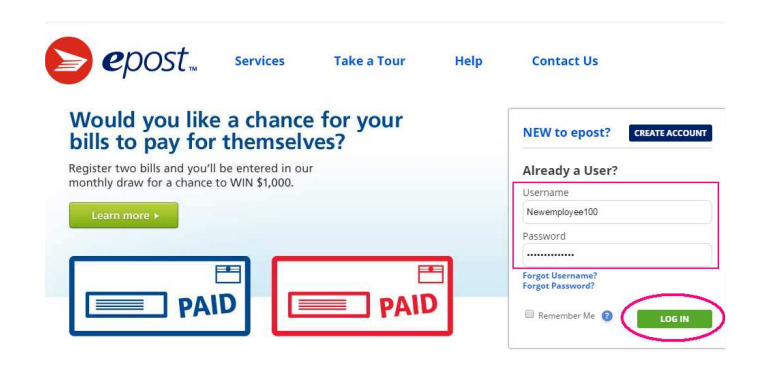

3. Enter Ceridian in the mailer name field and then click on Ceridian.

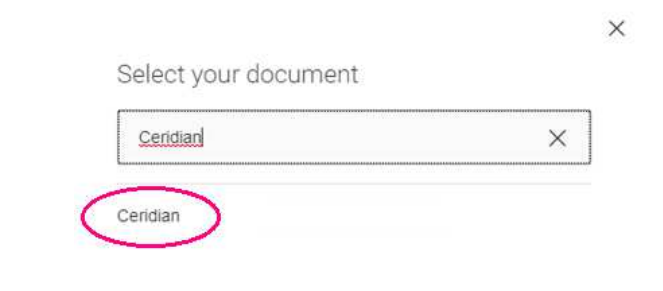

2. From the Mailers menu, Add new and then Document

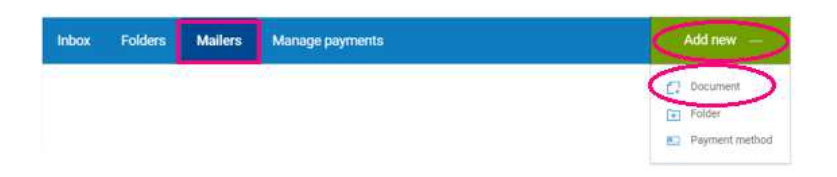

**4.** Follow steps 7 to 14 listed on pages 2 and 3 of this guide. Please ensure that you use your new Employee Number and/or new Employer Number when completing your epost registration, as these may have changed.

| Employer Number | Business Unit/Entity                    |
|-----------------|-----------------------------------------|
| 0640            | Schneider Electric Software Canada Inc. |
| 0721            | Schneider Electric IT Corp              |
| 1427            | Schneider Electric Solar Inc.           |
| 0795            | Power Measurement - Hourly              |
| 0804            | Power Measurement - Salaried            |

| Employer Number | Business Unit/Entity                     |
|-----------------|------------------------------------------|
| 0965            | Viconics - Salaried                      |
| 0992            | Viconics - Hourly                        |
| 1135            | Schneider Electric Systems Canada Inc.   |
| 2883            | Schneider Electric Canada Inc - Hourly   |
| 0936            | Schneider Electric Canada Inc - Salaried |

For assistance with Payroll information, please contact **PeopleLink**:

Phone: 877 645 2233

Self-Service Portal: https://schneider.service-now.com/supportatschneider

Hours: Monday – Friday from 8:00 AM – 7:00 PM EST